## HANDİKAP ÖDEMELERİ HAKKINDA GENEL BİLGİLENDİRME

Handikap ödemeleri 2025 yılından itibaren sadece TGF web sayfası üzerinden, kredi kartı ile tahsil edilecektir. Handikap ödemesini yapmak için aşağıdaki prosedürün izlenmesi gerekmektedir:

- 1. <u>www.tgf.org.tr</u> adresine gidiniz
- 2. Açılan ekranda sağ üst köşede bulunan "Oyuncu Alanı" butonuna tıklayınız.

| Türkiye<br>Golf Federasyonu | Ara OYUNCU GİRİŞİ HANDİKAP ÖDEMELERİ<br>FEDERASYON - TURNUVALAR - KURALLAR - HANDİKAPLAR - KULUPLER SAHALAR BASIN ODASI - İLETİŞ | in<br>im |
|-----------------------------|----------------------------------------------------------------------------------------------------|----------|
|                             |                                                                                                    |          |
|                             |                                                                                                    |          |

ANA SPONSORLARIMIZ

3. Daha sonra oyuncu alanı ekranına federasyon numaranız ve şifreniz ile giriş yapınız. Eğer daha önce oyuncu alanına giriş yapmadıysanız aşağıdaki "kayıt ol" butonuna tıklayarak hesabınızı oluşturabilirsiniz.

| on Numarası |                          |                                                                  |                                                        |
|-------------|--------------------------|------------------------------------------------------------------|--------------------------------------------------------|
| asvon Numa  |                          |                                                                  |                                                        |
| asyon Numa  | arası                    |                                                                  |                                                        |
|             |                          |                                                                  |                                                        |
|             |                          |                                                                  |                                                        |
| hatırla     |                          |                                                                  |                                                        |
|             | Giriş                    |                                                                  |                                                        |
| ş           | Kayıt ol<br>ifremi unutt | ım                                                               |                                                        |
| i           | i hatırla<br>Ş           | i hatırla<br>Giriş<br>Kayıt ol<br>Şifremi unuttu<br><del>Ç</del> | i hatırla<br>Giriş<br>Kayıt ol<br>Şifremi unuttum<br>€ |

4. Giriş yaptıktan sonra menüden "handikap ödemeleri" başlığına tıklayınız ve "confirm" seçeneğini tıklayınız.

| TGF                   |                                                  |
|-----------------------|--------------------------------------------------|
| -√ Anasayfa           |                                                  |
| Profil                | Handikap Ödemeleri                               |
| Handikap Ödemeleri    |                                                  |
| Oyuncu Kayıtları      | Click Confirm button to proceed with the payment |
| Yeni Skor Kart Girişi |                                                  |
| Oyun HCP hesaplama    | Confirm                                          |
| ర్టు Dökümanlar >     |                                                  |
| [→ Çıkış              |                                                  |

- 5. Açılacak sayfada "Kredi Kartı ile ödeme yap" butonuna tıklayınız. Bu aşamada eğer tarayıcınızda yeni sayfa açılmasını engelleme opsiyonu açıksa, bunu kapatmanız gereklidir.
- 6. Bu aşamada adınız, soyadınız, sistemde kayıtlı e-posta adresiniz, bağlı olduğunuz kulüp ve ödemeniz gereken tutar otomatik olarak gelecektir. Bu bilgilere ilaveten "Oyuncu Aydınlatma Metni" ve "Oyuncu Rıza Metinleri" ne ulaşabilirsiniz. Veriler doğruysa ve rıza metinlerine onay verdikten sonra "Ödeme Kısmına Geç" butonu ile ödeme ekranına geçebilirsiniz.

|                                            |                             | × |
|--------------------------------------------|-----------------------------|---|
| Handikap Ücret Kaydı yapılacak kişinin;    |                             | ^ |
| Adı ve Soyadı :                            | E-Posta Adresi :            |   |
| Home Klübü :                               | <b>Tutar:</b><br>2500.00 TL |   |
| TGF Oyuncu Aydınlatma Metni 'ni okudum ve  | e onaylıyorum.              |   |
| Oyuncu Rıza Metni'ni okudum, anladım, onay | ylıyorum.                   |   |
| Ödeme Kısmına Geç                          |                             |   |

7. Ödeme ekranında, kredi kartı bilgilerinizi girip ödeme işlemini tamamlayabilirsiniz.

|                              |                |              |             |                 | × |
|------------------------------|----------------|--------------|-------------|-----------------|---|
| Kart Bilgil                  | erini Giriniz; |              |             |                 |   |
| Kart Üzer                    | indeki Ad ve S | Soyad:       |             | Kart Numarası : |   |
| Son Kullanma Tarihi Ay/Yıl : |                |              |             | CVC :           |   |
| 1                            | ~              | 2025         | ~           |                 |   |
| Hizme                        | et sözleşmesi  | ʻni okudum v | e kabul edi | yorum.          |   |
| < Önceki Sa                  | ayfa           |              |             | Ödeme Yap       |   |

8. Ödemeniz tamamlandıktan sonra ödemenizin yapıldığına dair bildirim, sistemde kayıtlı olan e-posta adresinize gönderilecektir.